## Rをインストールする (Mac)

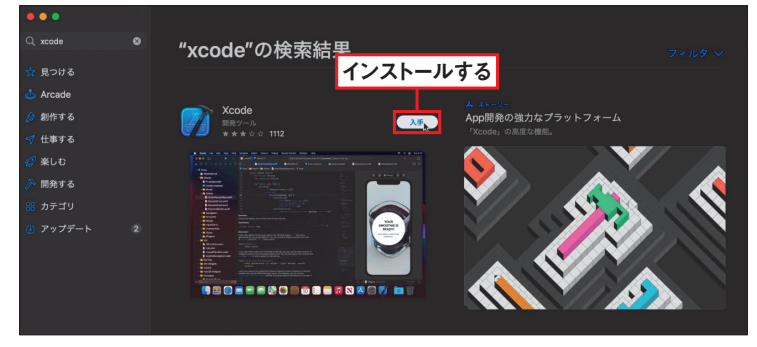

Mac ではまず、「Xcode」というツール をインストールします。それには「App Store」を起動して、左上の検索欄に 「xcode」と入力して検索。見つかった 「Xcode」の「入手」ボタンをクリックし ます。かなり時間がかかるので、ダウンロー ドが終了するまで待ちましょう。

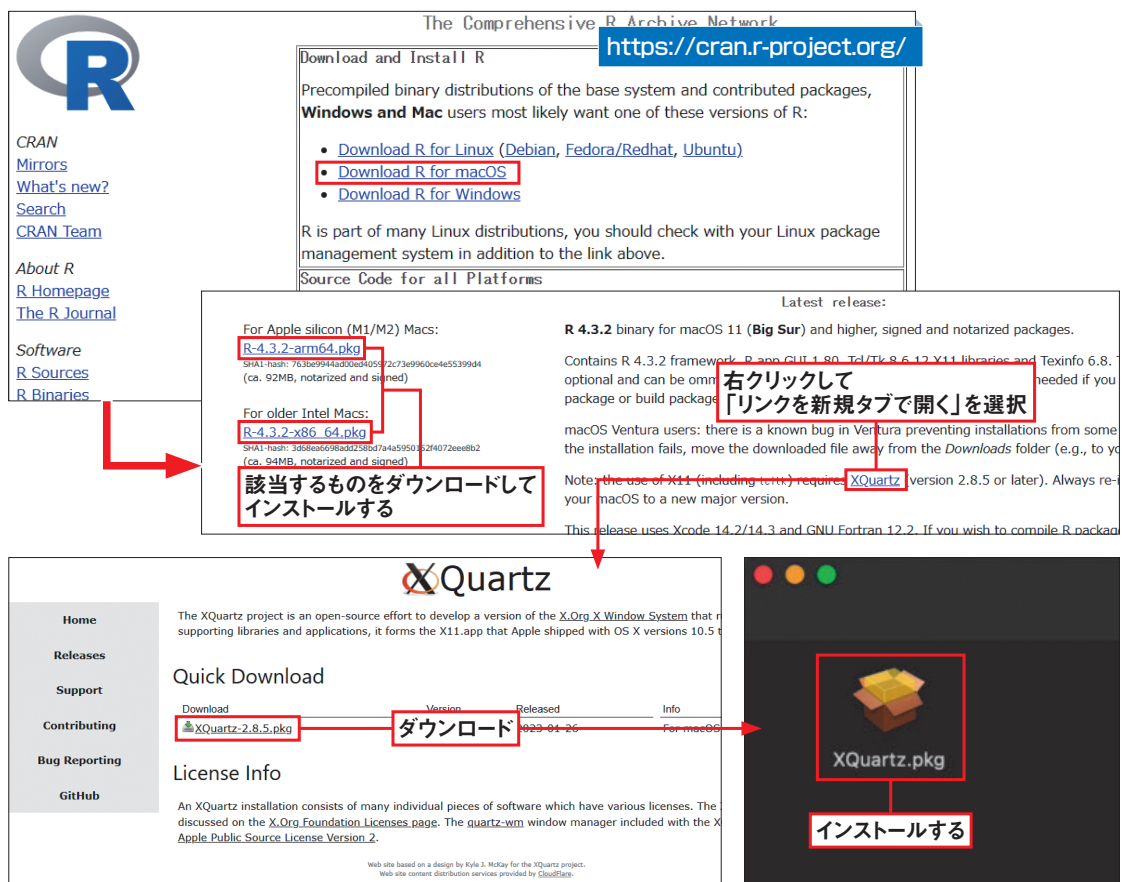

RプロジェクトのWebサイトで「Download R for macOS」をクリック。開くページから自分の環境 (Apple silicon 搭載 か、Intel 搭載か)に応じた「R-x.x.x.pkg」ファイルをダウンロードして実行し、インストールします。続いて、同じページに ある「XQuartz」のリンクを右クリックして、新しいタブで開きます。そのページにある.pkgファイルをダウンロードして、実 行してインストールします。この XQuartz は、グラフ作成に必要なソフトウェアです。